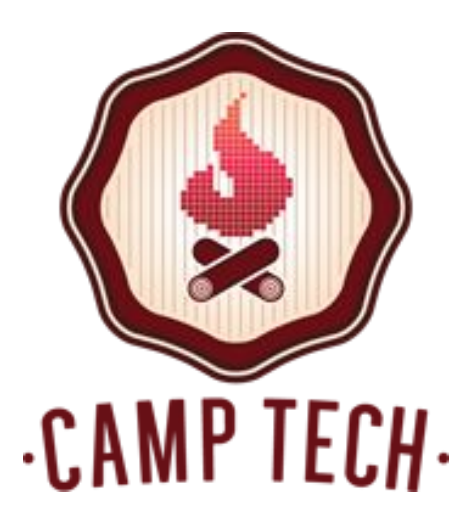

# Welcome!

Classroom Wi-Fi is available See your desk for login information

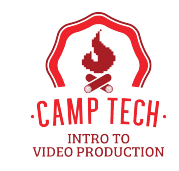

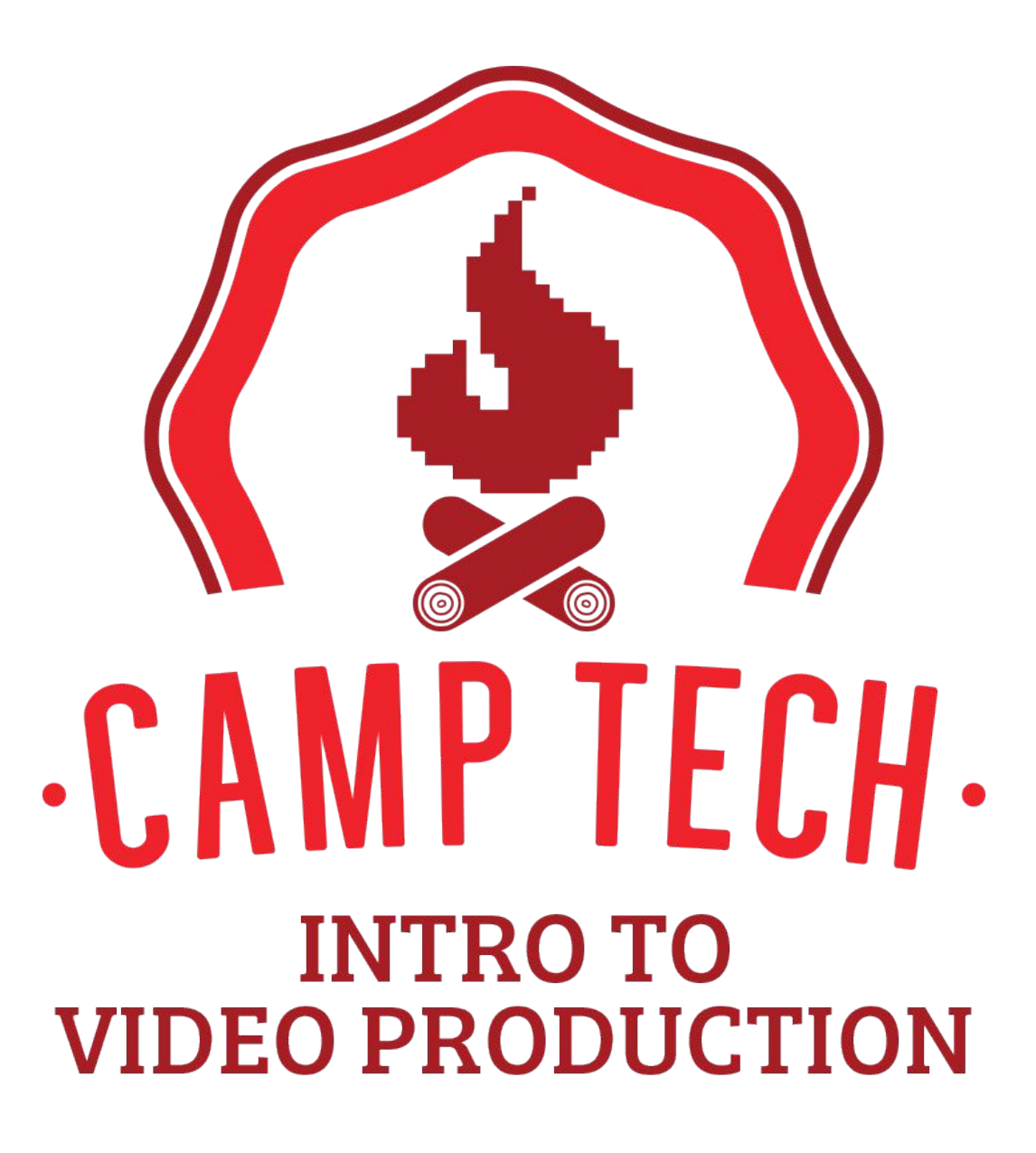

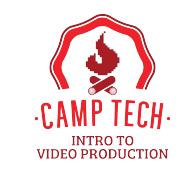

#### About me

- My name is Winston Sih.
- I'm a broadcast journalist/producer turned freelancer
- I have a passion for technology, and you'll often find me on the road
- Check out more of my work at <u>WinstonSih.com</u> & <u>MasterTravellr.com</u>

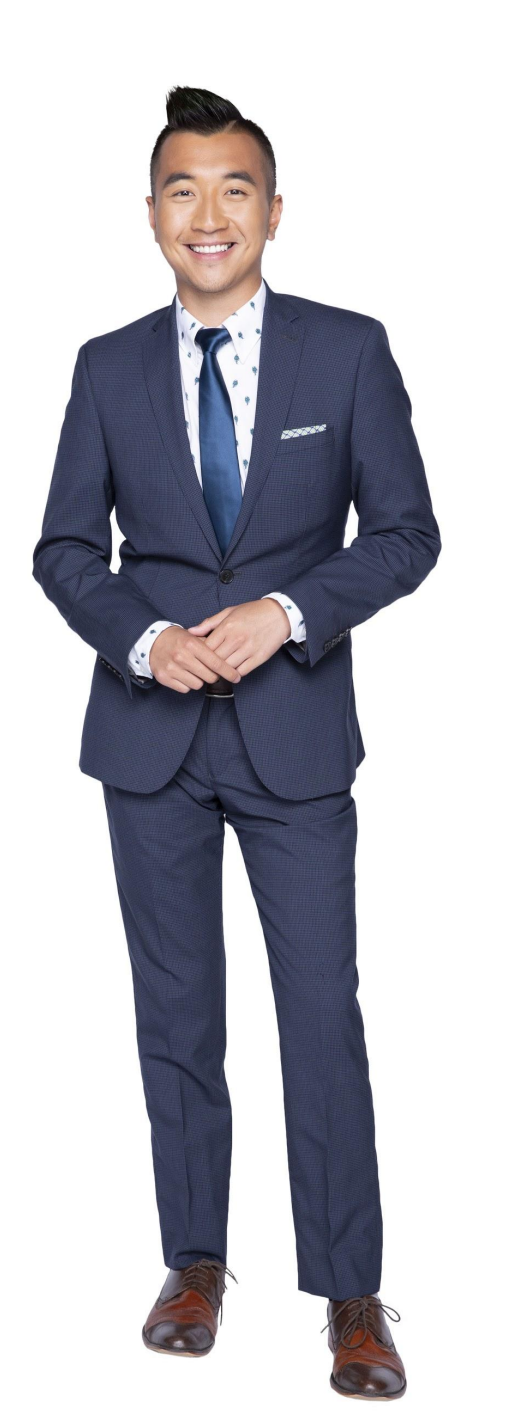

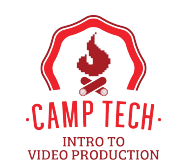

#### Introductions

What's your name?

Share a project you'll be applying your new skills to

What are you looking to learn from this workshop?

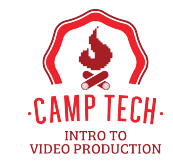

## Today's schedule

#### 10 a.m.

*Workshop:* Your workspace, import, organizing, editing essentials

#### 11:30 a.m. — BREAK

#### 11:45 a.m.

Workshop: Audio, transitions, graphics, effects, & elevation

#### 12:30 p.m.

*Workshop:* Troubleshooting, publishing, distribution, SEO

1 p.m. — Wrap up, Q&A, and FEEDBACK

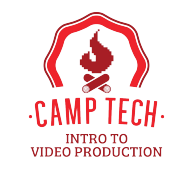

FYI, resources for today's class can be found here:

#### https://camptech.ca/video-editing

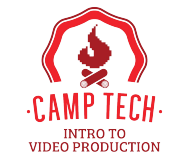

# Let's get started!

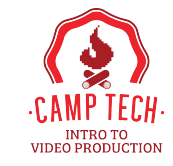

#### Your common questions

- 1. Promotional videos for my business
- 2. Best practices for social media
- 3. Tips and tricks for editing and sharing
- 4. Setting up a shooting plan

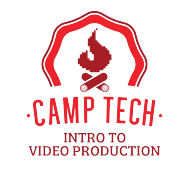

## Preparing for the day

- Laptop with Adobe Premiere Pro CC is installed
- Headphones
- Smartphone
- Smartphone cable to sync video to your laptop

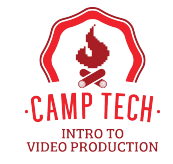

## Video editors

- Adobe Premiere Pro CC
- iMovie
- Final Cut Pro
- Sony Vegas Pro
- Pinnacle Studio Pro

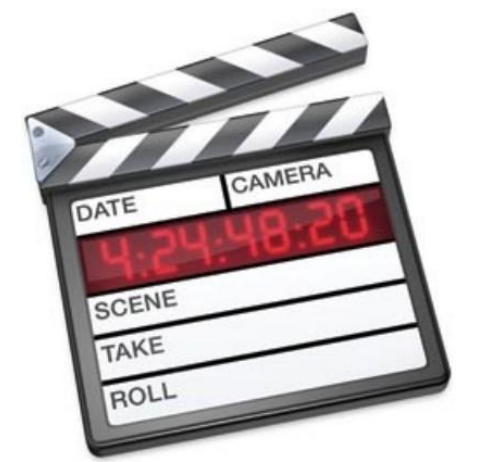

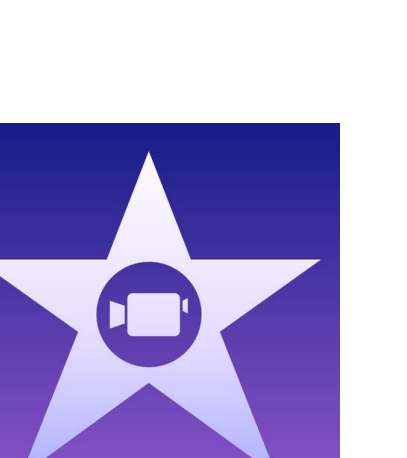

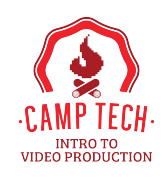

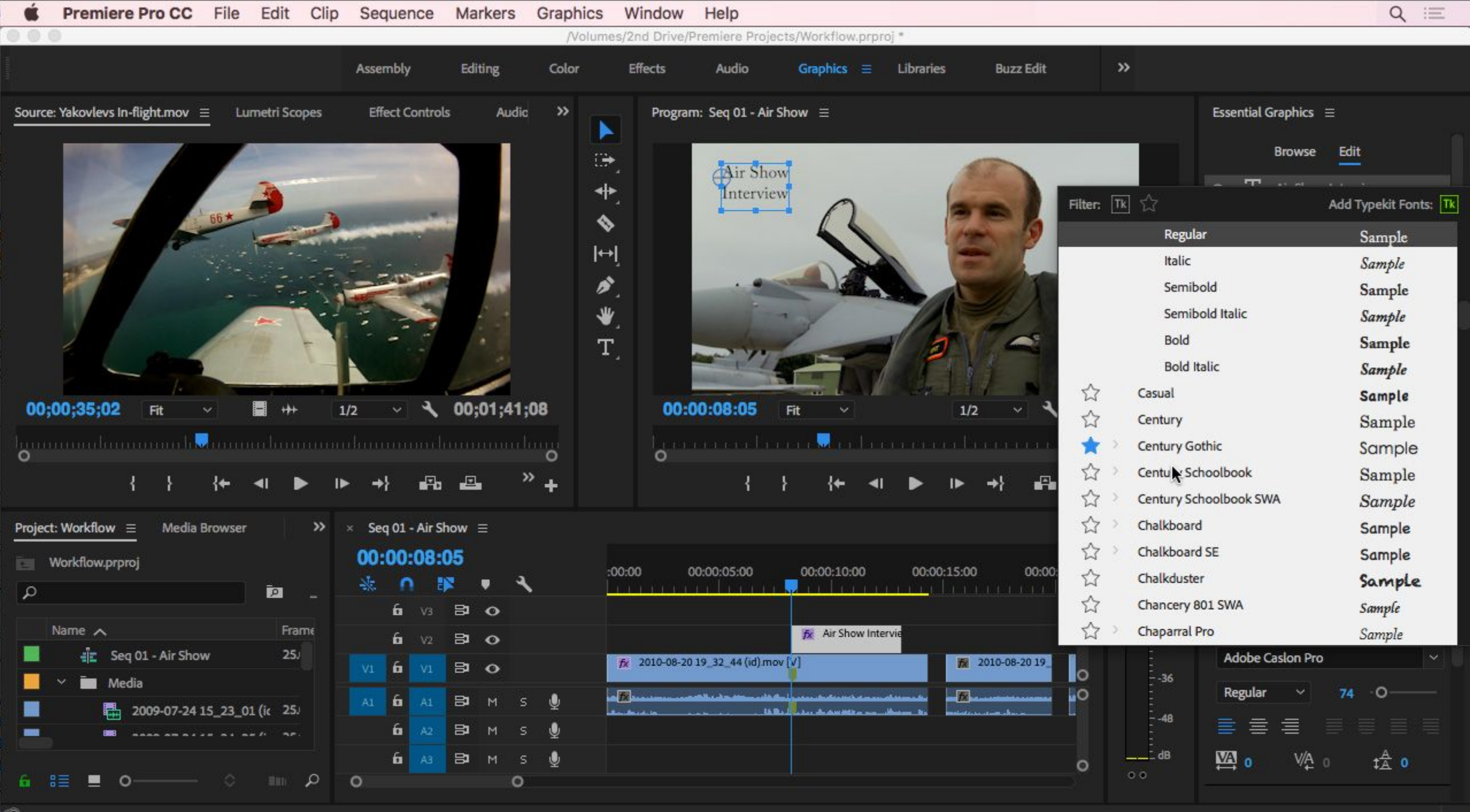

#### Why Adobe Premiere Pro CC?

- It has a responsive design with an interface that's user friendly, productive, and efficient
- It works well with other Adobe products (i.e. Photoshop, InDesign, Motion)
- Simultaneous editing support means multiple people can work on the same project
- Platform, OS, and format agnostic
- As you get more experienced, you can dive into virtual reality...

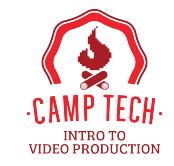

Let's dive into Adobe Premiere Pro CC

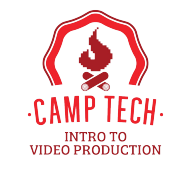

#### Import your content

- Grab your footage
- Import (or ingesting) your video
- Look around
- Create project
- Bring in source video
- Assemble clips

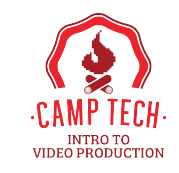

Know your workspace

- 1. How to navigate your media browser
- 2. Know your timeline
- **3**. Tracks are your friend--think Photoshop!
- 4. Effects and transitions
- 5. Colour and audio settings

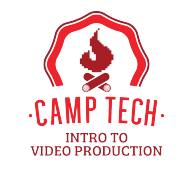

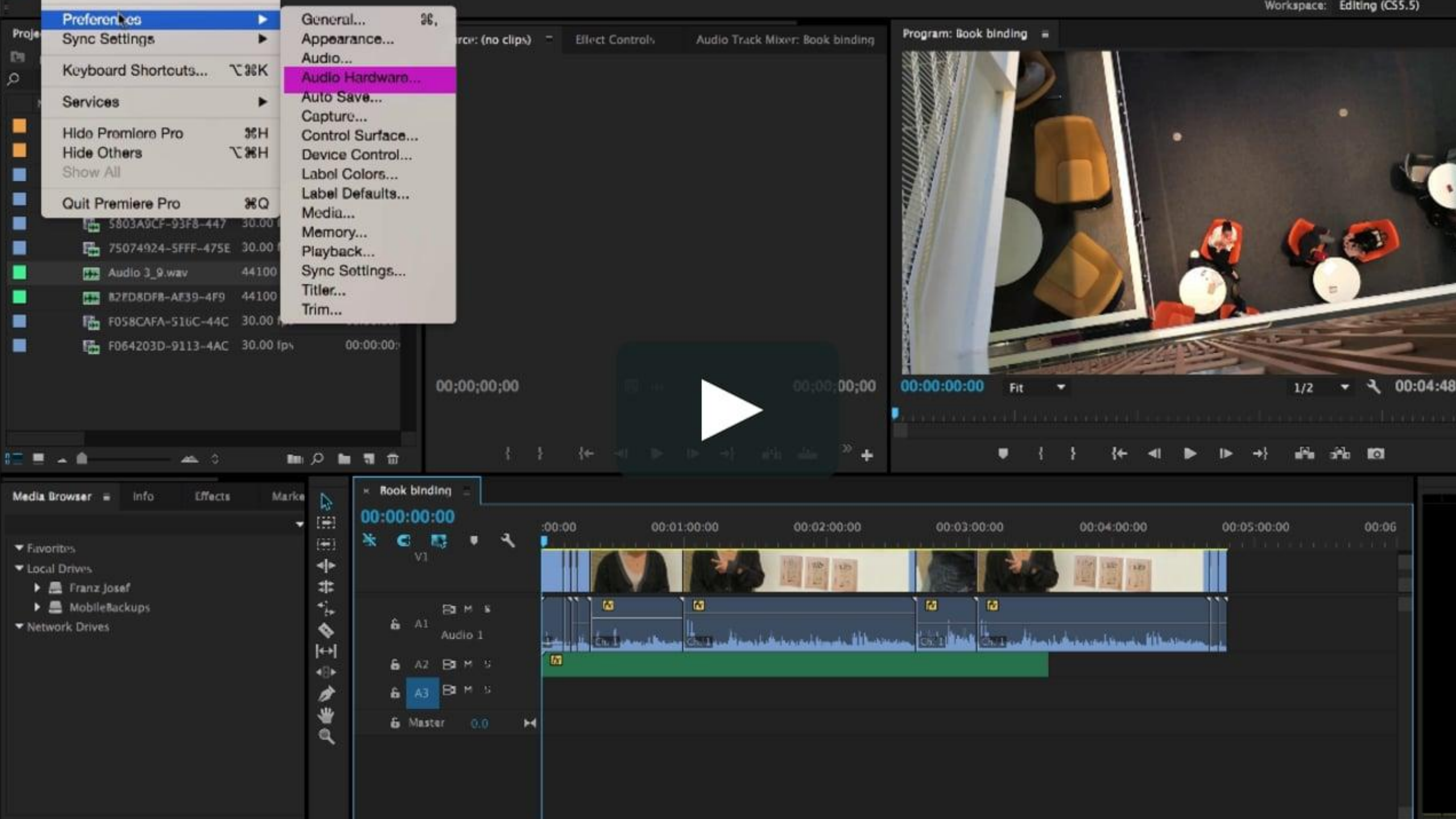

| apy To Clipboard                                                                                                    | Deleta                                                                                                    |                                                                                                    |                                                                                                    |                                                                                                    |                                                                                                    |                                                                                                    |                                                                                                    |
|----------------------------------------------------------------------------------------------------|----------------------------------------------------------------------------------------------------|----------------------------------------------------------------------------------------------------|----------------------------------------------------------------------------------------------------|----------------------------------------------------------------------------------------------------|----------------------------------------------------------------------------------------------------|----------------------------------------------------------------------------------------------------|----------------------------------------------------------------------------------------------------|
| F8                                                                                                    | F9                                                                                                    | F10                                                                                                    | F11                                                                                                    | F12                                                                                                    |                                                                                                    |                                                                                                    |                                                                                                    |
| Select Select<br>Camer<br>B 9                                                                                           | Multi-<br>Camer                                                                                                    | Zoom<br>Out                                                                                                    | Zoom In                                                                                                    | Deleto                                                                                                    |                                                                                                    | Go to<br>Seque<br>Home                                                                                                    | Page Up                                                                                                    |
| ide Mark In<br>pol                                                                                                    | Mark Out P                                                                                                    | Pen Tool                                                                                                    | Decrease Inc<br>Clip Vo Cli<br>I I                                                                                                    | crease Zoom to<br>Ip Vo Seque<br>V                                                                                                    | Clear<br>Forward<br>Delete                                                                                                    | Go to<br>Seque<br>End                                                                                                    | Page<br>Down                                                                                                    |
| huttle Shuttle<br>eft Stop<br>K                                                                                         | Shuttle<br>Right                                                                                                    | UR.                                                                                                    | Extract R                                                                                                    | ender Effects in<br>York Area                                                                                                    |                                                                                                    |                                                                                                    |                                                                                                    |
| ol Marker<br>M .                                                                                                    | t Overw<br>ex                                                                                                    | vrit Mark<br>Selec<br>/                                                                                                    | tion<br>Shift                                                                                                    |                                                                                                    |                                                                                                    | Go to<br>Previou<br>Up                                                                                                    |                                                                                                    |
|                                                                                                    |                                                                                                    | Cmd                                                                                                    | Option                                                                                                    | Cirl                                                                                                    | Step<br>Back 1<br>Left                                                                                                    | Go to<br>Next<br>Down                                                                                                    | Step<br>Forwar<br>Right                                                                                                    |
| Key: L (multiple of<br>Modifiers<br>None<br>Cmd<br>Ctrl<br>Opt<br>Shift<br>Cmd+Ctrl<br>Cmd+Ctrl<br>Cmd+Opt<br>Cmd+Shift | commands a<br>Commar<br>Line To<br>Loop, L<br>Shuttle<br>Left                                                                                                    | ssigned)<br>nd<br>ool × Shutt<br>oop During<br>Slow Right                                                                                                    | le Right ×<br>Audio–Only Pl                                                                                                    | ayback, Loop, Loop, U                                                                                                    | nk, Loop                                                                                                    |                                                                                                    |                                                                                                    |
|                                                                                                    | EB         Select<br>Camer       Select<br>Camer         Select<br>Camer       Select<br>Camer         Shuttle       Select<br>Camer         Shuttle       Shuttle         Left       Shuttle         I       Shuttle         I       Shuttle         I       Shuttle         I       Shuttle         I       Shuttle         I       Shuttle         I       Shuttle         Shuttle       Shuttle         I       Shuttle         I | F8 59   Select Select   Camer. Select   Camer. Select   Camer. Select   Shuttle Select   Shuttle Select   Shuttle Shuttle   Shuttle Shuttle   Shuttle Shuttle   Shuttle Shuttle   Shuttle Shuttle   Shuttle Shuttle   Shuttle Shuttle   Marker Insert   M Insert   M Insert   Modifiers Comma   None Line To   Cmd Coop, I   Cmd + Ctrl Comd + Opt   Cmd + Opt Cmd + Opt   Cmd + Opt Cmd + Opt   Cmd + Opt Left | F8 F9 F10   Select<br>Camer Select<br>Camer Multi-<br>Camer Zoom<br>Out   Side<br>Tool<br>U Mark In<br>I Mark Out<br>Out Pen Tool<br>P   Shuttle<br>Left Shuttle<br>Stop Shuttle<br>Right Uft<br>I   Shuttle<br>Left Shuttle<br>Stop Shuttle<br>Right Uft<br>I   Marker<br>M Insert<br>I Overwrit<br>I Mark<br>Select<br>I   M I Insert<br>I Overwrit<br>I Mark<br>Select<br>I   M I Insert<br>I Overwrit<br>I Mark<br>Select<br>I   Modifiers<br>Opt<br>Shift<br>Cmd+Ctrl<br>Cmd+Ctrl<br>Cmd+Ctrl<br>Cmd+Shift Shuttle Slow Right | F8       F9       F11         Select       Select       Multi-<br>Camer       Zoom       Zoom In         S       9       0       -       0ut       -       -       1         Side       Mark In       Mark Out       Pen Tool       Decrease<br>Clip Vo       In         Shuttle       Shuttle       Shuttle       Shuttle       Uft       Detrease<br>Clip Vo       R         Shuttle       Shuttle       Shuttle       Shuttle       Uft       Extract       R         I       O       O       I       Insert       Overwrit       Mark<br>Selection       Shit       Shit         I       Add       Insert       Overwrit       Mark<br>Selection       Shit       Shit       Shit         Key:       L (multiple commands assigned)       Modifiers       Option       Shit       Option         Key:       L (multiple commands assigned)       Modifiers       Command       None + Cri       Option         Key:       L (multiple commands assigned)       Shit       Shit       Shit       Shit         Shift       Shuttle Slow Right       Crid       Coop Jouring Audio-Only Pi         Cmd+Ctrid       Cmd+Ctrid       Shuttle Slow Right <t< td=""><td>F8       F9       F10       F11       F12         Select<br/>Camer.       Select<br/>Camer.       Multi-<br/>Camer.       Zoom<br/>Out       Zoom In<br/>Out       Deleto         Side       Mark In       Mark Out       Pen Tool       Decrease<br/>Clip Vo       Increase<br/>Clip Vo       Zoom to<br/>Seque         Shuttle       Shuttle       Shuttle       Shuttle       Lift       Data       Zoom to<br/>Seque         Increase       Shuttle       Shuttle       Right       Lift       Data       Render Effects in<br/>Work Area.         Increase       Shuttle       Shuttle       Right       Lift       Data       Render Effects in<br/>Work Area.         Increase       Shuttle       Shuttle       Cmd       Option       Ctri         Marker       Insert       Overwrit       Mark       Shift       Cmd         Key:       L (multiple commands assigned)       Modifiers       Command       None         Modifiers       Command       Liop, Loop, During Audio-Only Playback, Loop, Loop, U       Opt         Shift       Shuttle Slow Right       Cmd+Ctri       Cmd+Cpt       Cmd+Ctri         Cmd+Cpt       Cmd+Cpt       Left       Left       Key       Left</td><td>F8       F9       F10       F11       F12         Select       Select       Multitie       Zoom       Dolese         Side       Mark In       Mark Out       Pen Tool       Delese       Zoom to         Side       Mark In       Mark Out       Pen Tool       Delese       Zoom to       Seque         Side       Mark In       Mark Out       Pen Tool       Decrease       Increase       Zoom to       Seque         Shuttle       Shuttle       Shuttle       Uff       Dutrect       Render Effects in       Pen Tool       Suph       I       I       Nork Area       Pen Tool       Suph       Suph       I       I       V       Seque       Pen Tool       Suph       I       I       V       Pen Tool       Seque       Pen Tool       Seque       Pen Tool       Suph       I       I       V       Pen Tool       Suph       I       I       V       Pen Tool       Suph       I       I       V       Pen Tool       Suph       I       I       Pen Tool       Suph       I       I       Pen Tool       Pen Tool       Suph       Pen Tool       Pen Tool       I       Pen Tool       I       I       I       I</td><td>F8       F9       F10       F11       F12         Select.       Camer.       Camer.       Out       Zoom       Delete       Jone         Slide       Mark In       Mark Out       Pen Tool       Decrease       Zoom to       Seque         Slide       Mark In       Mark Out       Pen Tool       Decrease       Zoom to       Seque         Slide       Mark In       Out       Pen Tool       Decrease       Zoom to       Seque         Slide       Support       State       Pen Tool       Decrease       Zoom to       Seque         Support       Support       F1       Extract       Render Effects in       Seque       Seque         Sputtle       Shuttle       Support       Uft       Extract       Render Effects in       Seque         Sputtle       Support       Cmd       Option       Cri       Decrease       Seque         Sputtle       Insert       Overwitt       Mark       Support       Support       Seque       Seque         Sputtle       Support       Cmd       Option       Cri       Down       Seque       Step       Co to Next         Sputtle       Cmd       Option</td></t<> | F8       F9       F10       F11       F12         Select<br>Camer.       Select<br>Camer.       Multi-<br>Camer.       Zoom<br>Out       Zoom In<br>Out       Deleto         Side       Mark In       Mark Out       Pen Tool       Decrease<br>Clip Vo       Increase<br>Clip Vo       Zoom to<br>Seque         Shuttle       Shuttle       Shuttle       Shuttle       Lift       Data       Zoom to<br>Seque         Increase       Shuttle       Shuttle       Right       Lift       Data       Render Effects in<br>Work Area.         Increase       Shuttle       Shuttle       Right       Lift       Data       Render Effects in<br>Work Area.         Increase       Shuttle       Shuttle       Cmd       Option       Ctri         Marker       Insert       Overwrit       Mark       Shift       Cmd         Key:       L (multiple commands assigned)       Modifiers       Command       None         Modifiers       Command       Liop, Loop, During Audio-Only Playback, Loop, Loop, U       Opt         Shift       Shuttle Slow Right       Cmd+Ctri       Cmd+Cpt       Cmd+Ctri         Cmd+Cpt       Cmd+Cpt       Left       Left       Key       Left | F8       F9       F10       F11       F12         Select       Select       Multitie       Zoom       Dolese         Side       Mark In       Mark Out       Pen Tool       Delese       Zoom to         Side       Mark In       Mark Out       Pen Tool       Delese       Zoom to       Seque         Side       Mark In       Mark Out       Pen Tool       Decrease       Increase       Zoom to       Seque         Shuttle       Shuttle       Shuttle       Uff       Dutrect       Render Effects in       Pen Tool       Suph       I       I       Nork Area       Pen Tool       Suph       Suph       I       I       V       Seque       Pen Tool       Suph       I       I       V       Pen Tool       Seque       Pen Tool       Seque       Pen Tool       Suph       I       I       V       Pen Tool       Suph       I       I       V       Pen Tool       Suph       I       I       V       Pen Tool       Suph       I       I       Pen Tool       Suph       I       I       Pen Tool       Pen Tool       Suph       Pen Tool       Pen Tool       I       Pen Tool       I       I       I       I | F8       F9       F10       F11       F12         Select.       Camer.       Camer.       Out       Zoom       Delete       Jone         Slide       Mark In       Mark Out       Pen Tool       Decrease       Zoom to       Seque         Slide       Mark In       Mark Out       Pen Tool       Decrease       Zoom to       Seque         Slide       Mark In       Out       Pen Tool       Decrease       Zoom to       Seque         Slide       Support       State       Pen Tool       Decrease       Zoom to       Seque         Support       Support       F1       Extract       Render Effects in       Seque       Seque         Sputtle       Shuttle       Support       Uft       Extract       Render Effects in       Seque         Sputtle       Support       Cmd       Option       Cri       Decrease       Seque         Sputtle       Insert       Overwitt       Mark       Support       Support       Seque       Seque         Sputtle       Support       Cmd       Option       Cri       Down       Seque       Step       Co to Next         Sputtle       Cmd       Option |

## Helpful keyboard shortcuts

- 1. Expand and minimize your timeline tracks: Shift+=/ -. Ctrl+=/ - (Cmd+=/ -)
- 2. The backslash key (\) will show you everything
- **3**. I and **O** for in and out points
- 4. Ctrl+K (Cmd+K) cuts the clip in two
- 5. C is the razor tool, also helpful in splicing clips
- 6. **F** is helpful for matching frames

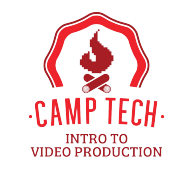

#### **Basic edits**

- 1. In and out points
- 2. Drag into timeline
- 3. Add effects
- 4. Edit audio
- **5**. Create transitions
- 6. Overlay titles and graphics
- 7. Exporting your clips

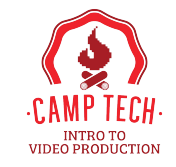

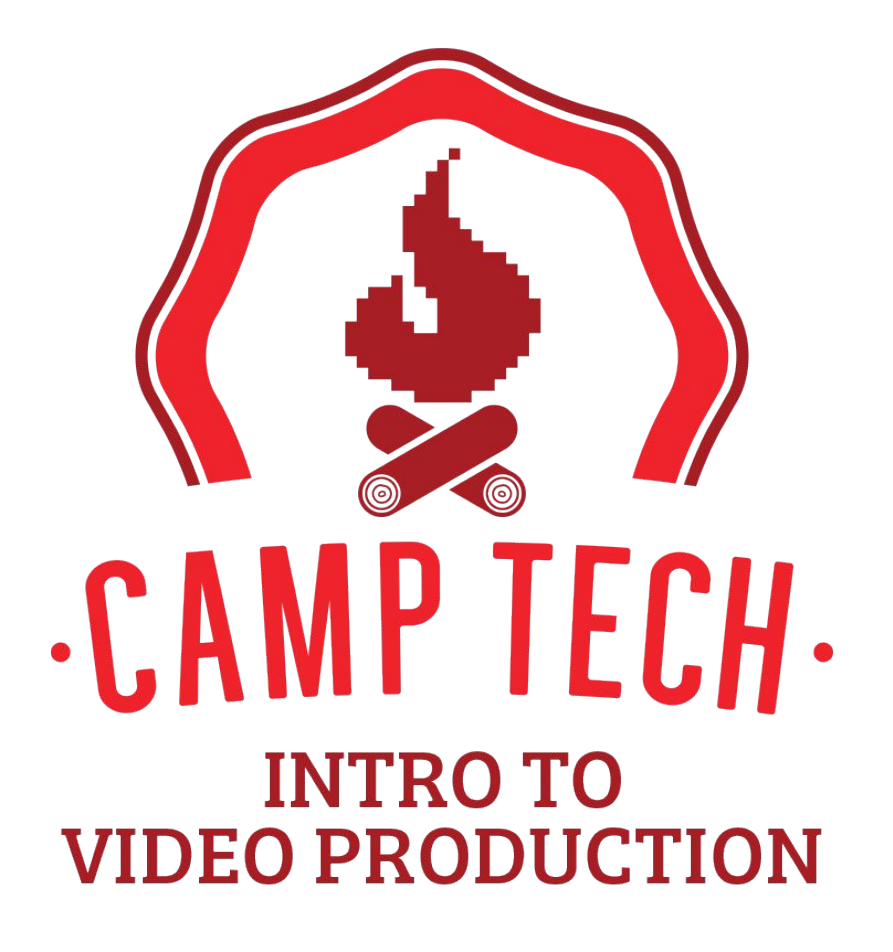

**Break: 15 minutes** 

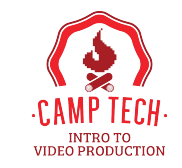

## Workshop: Elevating your video

- 1. How to add audio
- **2**. Selecting graphics
- **3**. Transitioning between clips
- 4. Enhancing with effects

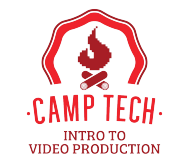

#### **Premiere Pro tricks**

- 1. Watch everything closely
- 2. You can find templates online
- 3. Hide clips in your project panel to remove clutter
- 4. Divide long clips for easier organisation
- 5. Find and fix the right sound effects to fit the mood of your edit
- 6. Practice, practice, practice!

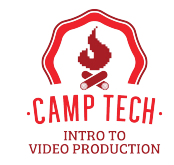

# Publishing and distribution

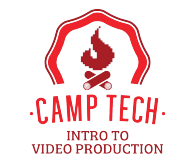

## Publishing and distribution

- Determine how you want to distribute your video
- Most often, you'll want to export your video as H.264
- 1. Make sure the Timeline panel is active
- Choose File > Export > Media or press Control+M (Windows) or Command+M (macOS)
- 3. In the Export Settings dialog box, choose Format: H.264 and Preset: Match Source High Bitrate.
- 4. Choose filename and location, click the blue filename to open the Save As dialog box.
- 5. When you're happy with your settings, click Export. The new video file will be created, ready to share with the world.

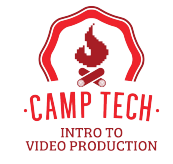

Resources, tools, and tricks of the trade

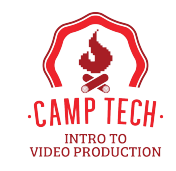

## Tools of the trade (plug-ins) and resources

- Great slow motion: <u>TWIXTOR PRO</u>
- Great lower thirds: **BORIS FX GRAFFITI**
- Great colour consistency: <u>RED GIANT MAGIC BULLET LOOKS</u>
- Great audio stabilizer: <u>RED GIANT MAGIC BULLET DENOISER III</u>
- <u>Fiverr</u> is an excellent freelance resource from video titles, to animations, lower thirds, intro videos, music, voiceovers, and more!
- <u>Canva</u> has some great animation resources if you want to try doing things on your own!

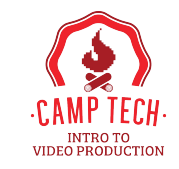

# How to troubleshoot

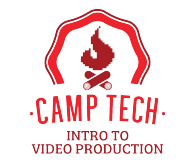

#### 5 common issues and how to troubleshoot

- 1. Size mismatches
- 2. Footage not dragging
- 3. Media offline
- 4. Can't use Warp Stabilizer
- 5. Un-nest clips

Credit: https://nofilmschool.com/2018/01/how-fix-5-common-and-very-frustrating-editing-problems-premiere-pro

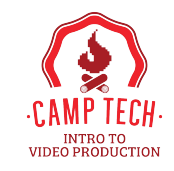

## Things to consider

- Do you want closed captioning? Account for that in your video editing.
- Video SEO and titling
- Thumbnails: Something you might want to make in Photoshop or a free plugin like <u>TubeBuddy</u>
- Where are you uploading the video—YouTube isn't your only option!

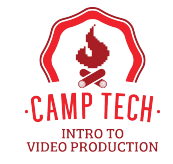

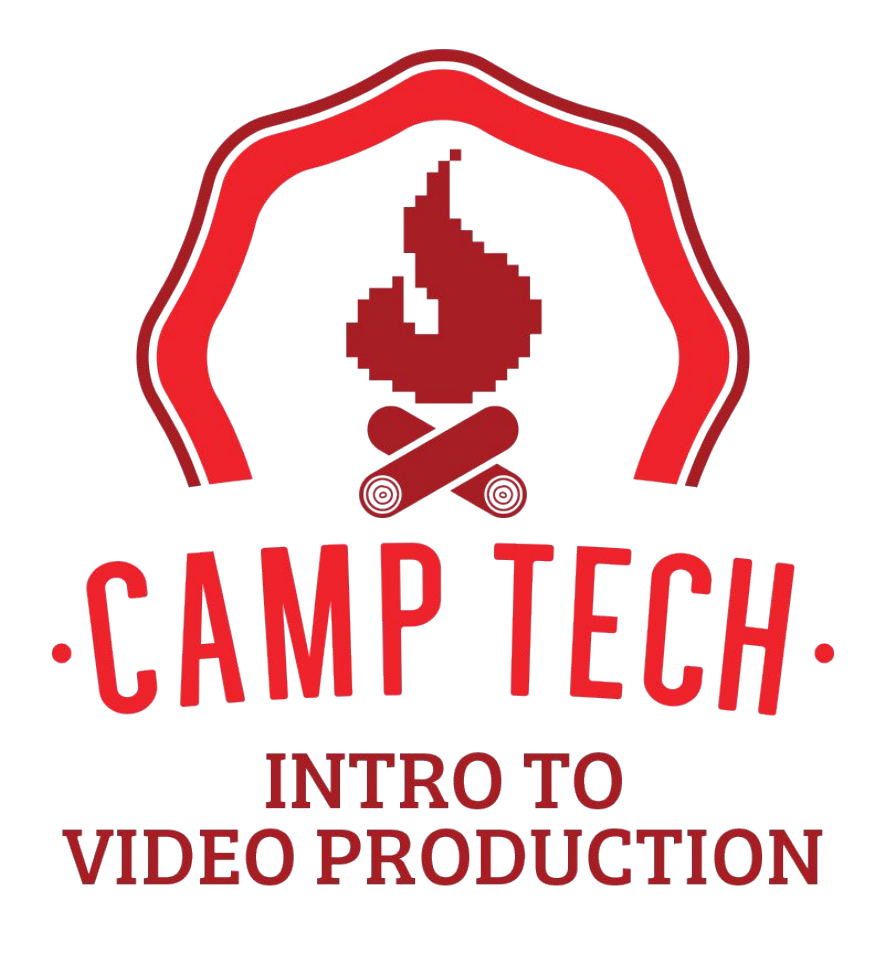

Q&A and feedback

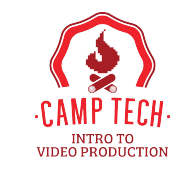

FYI, resources for today's class can be found here:

#### https://camptech.ca/video-editing

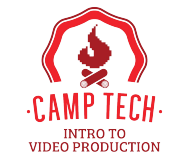

## Thank you!

#### Have questions? Reach out to: info@camptech.ca

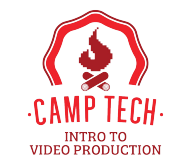